## Comment ajouter des périphériques frontaux IP multicanaux au NVR via un accès POE ?

#### - Description du problème

Lorsque nous connectons un périphérique frontal IP multicanal au NVR à l'aide du plug-and-play POE, nous constatons qu'un seul canal sera connecté (seul le canal 1 sera connecté). Comment ajouter d'autres canaux ?

## - Solution

Nous avons pris l'exemple d'une caméra thermique à double canal et le NVR de la série I pour présenter comment utiliser l'accès POE pour accéder aux périphériques frontaux IP multicanaux.

NVR : DS-7732NI-I4/24P V4.22.005

Caméra thermique : DS-2TD2636B-15/P

# - Opération (via un navigateur Web)

1. Modifiez le mot de passe de la caméra thermique pour le même que le mot de passe du canal du NVR, et puis connectez-le à un port POE du NVR par le plug et play POE. La situation d'accès à ce moment est la suivante :

|   | VISION             | Live Vie | ew I        | Playback         | Picture        | Applica                                     | tion Confi      | guration |                   |           |
|---|--------------------|----------|-------------|------------------|----------------|---------------------------------------------|-----------------|----------|-------------------|-----------|
| Ţ | Local              | PoE C    | hannel IP ( | Camera           |                |                                             |                 |          |                   |           |
|   | System             | I        | P Camera    |                  |                | Add Modify Delete Quick Add Custom Protocol |                 |          |                   |           |
|   | System Settings    |          | Channel No. | Camera Name      | IP Address     | Channel No.                                 | Management Port | Security | Status            | Protocol  |
|   | Live View Settings |          | D1          | Camera 01build 🤇 | 192.168.254.2  | 1                                           | 8000            | N/A      | Online            | HIKVISION |
|   | Maintenance        |          | D2          | Camera 02        | 192.168.254.50 | 1                                           | 8000            | N/A      | Offline(IP camera | HIKVISION |
|   | Security           |          | D3          | IPCamera 03      | 192.168.254.4  | 1                                           | 8000            | N/A      | Offline(IP camera | HIKVISION |
|   | Camera Management  |          | D4          | IPCamera 04      | 192.168.254.5  | 1                                           | 8000            | N/A      | Offline(IP camera | HIKVISION |
|   | User Management    |          | D5          | IPCamera 05      | 192.168.254.6  | 1                                           | 8000            | Weak     | Offline(Network A | HIKVISION |

| HIKVISION                             | Live View     | Playback    | Picture | Application | Configuration       |
|---------------------------------------|---------------|-------------|---------|-------------|---------------------|
| 📾 Network Video Recorder              |               |             |         |             |                     |
| (● Camera 01buil )∰ tö<br>● ch8 )∰ tö | 04-26-2020 S  | un 20:33:34 |         | c           | amera 01build200330 |
|                                       |               |             |         |             |                     |
|                                       | III • 1.6 • ( | • • •⊡•     |         |             |                     |

2. Modifiez le deuxième POE canal en mode manuel. Modifiez l'adresse IP du deuxième canal comme l'adresse IP du premier canal, et sélectionnez le numéro canal comme 2.

| Local              | PoE Channel | Camera        |                |             |                 |              |                   |             |
|--------------------|-------------|---------------|----------------|-------------|-----------------|--------------|-------------------|-------------|
| System             | IP Camera   |               |                | Add         | Modify          | lete Quick A | Add Custom Pr     | otocol Acti |
| System Settings    | Channel No. | Camera Name   | IP Address     | Channel No. | Management Port | Security     | Status            | Protocol    |
| Live View Settings | D1          | Camera 01buil | 192.168.254.2  | 1           | 8000            | N/A          | Online            | HIKVISION   |
| Maintenance        | <b>D</b> 2  | Camera 02     | 192.168.254.50 | 1           | 8000            | N/A          | Offline(IP camera | HIKVISION   |
| Security           | D3          | IPCamera 03   | 192.168.254.4  | 1           | 8000            | N/A          | Offline(IP camera | HIKVISION   |
| Camera Management  | D4          | IPCamera 04   | 192.168.254.5  | 1           | 8000            | N/A          | Offline(IP camera | HIKVISION   |
| User Management    | D5          | IPCamera 05   | 192.168.254.6  | 1           | 8000            | Weak         | Offline(Network A | HIKVISION   |

| HIII                        | <b>WISION</b>      | Live Vie  | 9W          | Playback      | Picture    | Application              | Configuration        |          |              |
|-----------------------------|--------------------|-----------|-------------|---------------|------------|--------------------------|----------------------|----------|--------------|
| Local PoE Channel IP Camera |                    |           |             |               |            |                          |                      |          |              |
| E                           |                    | IP Camera |             |               |            | Add Modi                 | ify Delete Quick Add | Custom I | Protocol Act |
|                             |                    |           | Channel No. | Camera Name   | IP Addres  | Choncel No. Monage       | amont.Dart Coourity  |          | Protocol     |
|                             | Live View Settings |           | D1          | Camera 01buil | 192.168.25 | IP Camera                |                      | ×        | HIKVISION    |
|                             | Maintenance        |           |             |               | 192.168.25 | IP Camera Address        | 192.168.254.2        | 0        | HIKVISION    |
|                             |                    |           | D3          | IPCamera 03   | 192.168.25 | Protocol                 | HIKVISION            | ~        | HIKVISION    |
|                             | Camera Management  |           | D4          | IPCamera 04   | 192.168.25 | Management Port          | 8000                 |          | . HIKVISION  |
|                             | User Management    |           | D5          | IPCamera 05   | 192.168.25 | Use Default Port         |                      |          | HIKVISION    |
| O                           | Network            |           | D6          | ch8           | 192.168.25 | Channel No.              | 2                    | 0        | HIKVISION    |
| Q.                          | Video/Audio        |           | D7          | IPCamera 07   | 192.168.25 | User Name                | admin                |          | . HIKVISION  |
|                             |                    |           | D8          | IPCamera 08   | 192.168.25 | Password                 | ••••••               | 9        | . HIKVISION  |
|                             |                    |           | D9          | IPCarnera 09  | 192.168.25 | Confirm                  | •••••                | 0        | HIKVISION    |
|                             |                    |           | D10         | IPCamera 10   | 192.168.25 | Transfer Protocol        | Auto                 | ~        | . HIKVISION  |
| 6                           | Vehicle Detection  |           | D11         | IPCamera 11   | 192.168.25 | Adding Method            | Manual               | ~>       | . HIKVISION  |
| 63                          | VCA                |           | D12         | IPCamera 12   | 192.168.25 | Certificate Verification | Enable               |          | HIKVISION    |
| 363<br>1011                 | Human Body Capture |           | Camer       | a 01buil      |            |                          | ОК                   | Cancel   |              |

3. Attendez environ une minute, le deuxième POE port est connecté au deuxième canal de la caméra thermique.

| HII    | VISION             | Live Vi | ew I        | Playback    | Picture       | Applica                            | tion Confi     | guration   |                   |           |
|--------|--------------------|---------|-------------|-------------|---------------|------------------------------------|----------------|------------|-------------------|-----------|
| Ţ      | Local              | PoE C   | hannel IP ( | Camera      |               |                                    |                |            |                   |           |
| System |                    | I       | P Camera    |             |               | Add Modify Delete Quick Add Custom |                |            |                   | otocol Ac |
|        | System Settings    |         | Channel No. | Camera Name | IP Address    | Channel No.                        | Management Por | t Security | Status            | Protocol  |
|        | Live View Settings |         | D1          | ch1         | 192.168.254.2 | 1                                  | 8000           | N/A        | Online            | HIKVISION |
|        | Maintenance        |         | D2          | Camera 02   | 192.168.254.2 | 2                                  | 8000           | Weak       | Online            | HIKVISION |
|        | Security           |         | D3          | IPCamera 03 | 192.168.254.4 | 1                                  | 8000           | N/A        | Offline(IP camera | HIKVISION |
|        | Camera Management  |         | D4          | IPCamera 04 | 192.168.254.5 | 1                                  | 8000           | N/A        | Offline(IP camera | HIKVISION |
|        | User Management    |         | D5          | IPCamera 05 | 192.168.254.6 | 1                                  | 8000           | Weak       | Offline(Network A | HIKVISION |

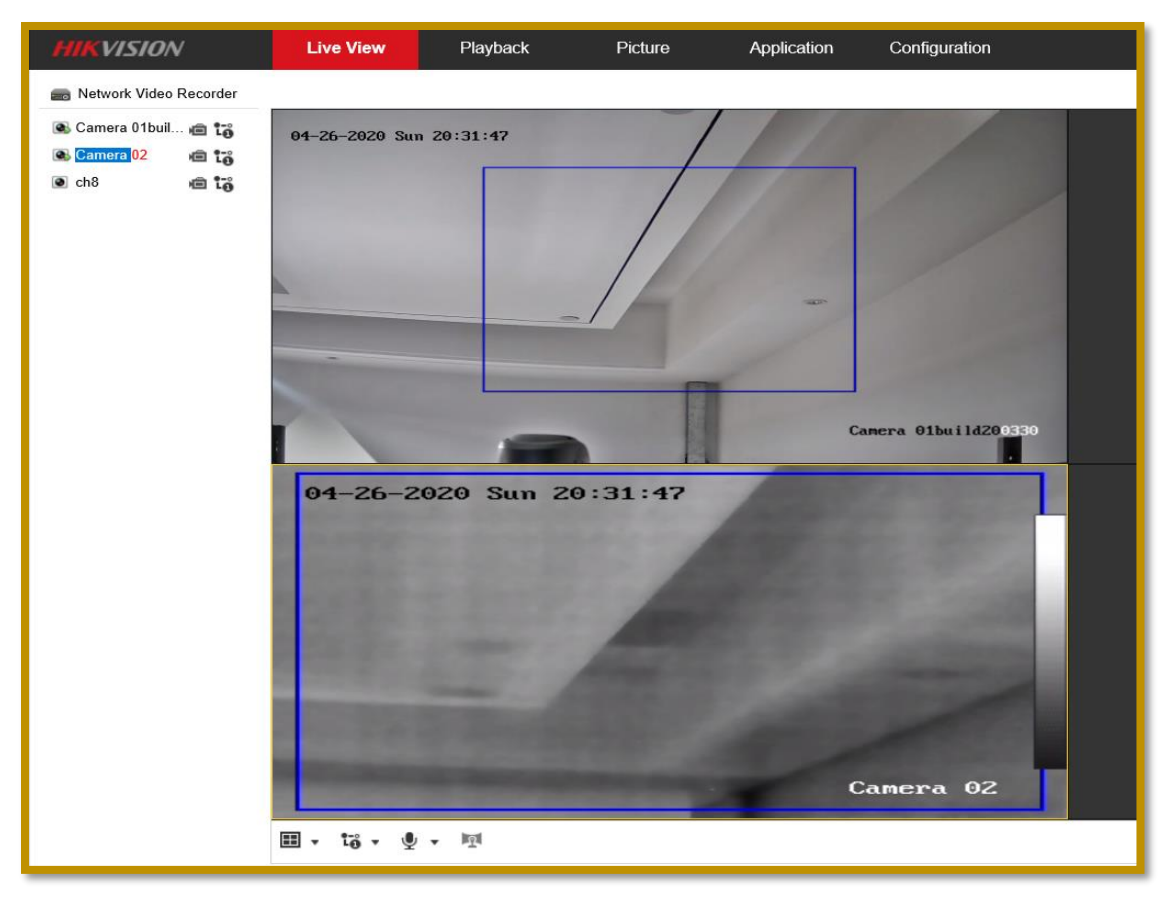

## **Remarques :**

- 1. Comme mentionné ci-dessus, le deuxième POE canal a été changé en mode manuel. Veuillez ne pas connecter la caméra POE à l'avenir.
- 2. L'interface locale du NVR peut également être utilisée de la même manière que la navigateur Web.